# CONHEÇA O PORTAL DO ESTUDANTE DE GRADUAÇÃO

## Como enviar relatório final de

## participação em projetos de ensino e

## extensão

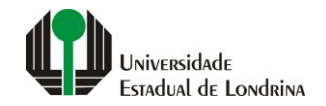

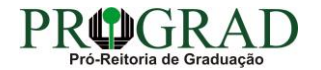

### Passo 01:

## Faça login no Portal do Estudante de Graduação

| Portal do Estudante de Graduação                                                                                                    | Feedback Dúvidas Frequentes                                                                                                    | *2 Entrer                                                                                                    |
|----------------------------------------------------------------------------------------------------|----------------------------------------------------------------------------------------------------|----------------------------------------------------------------------------------------------------|
| Localizar Q<br>E Pré-Matrícula<br>> Pré-Matrícula<br>> Reimpressão<br>> Situação<br>> Envio de Documentos<br>> Envio de Foto<br>> Ajuda<br>> Manual<br>E Serviços sem Autenticação<br>> Aproveitamento de Estudos<br>> Cadastro<br>> Cancelamento de Matrícula<br>> Emissão de Certificados<br>> Meu Número de Matrícula<br>> Noticias | NAC realiza Encontro sobre identificação de estudantes com altas habilidades<br>11 de mai de 2021 08:46:11                                                                                                    | Residência Pedagógica - Resultado parcial do processo de seleção, aberto pelo Edital PROGRAD         nº 26/2021       10 de mai de 2021 18:02:18         Edital 30/2021 - Torna público o resultado parcial do processo de seleção, aberto pelo Edital PROGRAD nº 26/2021, para         Cadastro de Reserva para atuar como preceptor em área específica e para regime de dedicação         Acesse: www.uel.br/prograd/residenciapedagogica |
| > Solicitação de Documentos                                                                                                    | PIBID - Resultado final do processo de seleção, aberto pelo Edital PROGRAD nº 27/2021<br>6 de mai de 2021 11:44:15<br>Edital 29/2021 - Torna público o resultado final do processo de seleção, aberto pelo Edital PROGRAD nº 27/2021, para<br>Cadastro de Reserva para atuar como supervisor em área específica e para regime de dedicação<br>Acesse: www.uel.br/prograd/pibid | PIBID - Resultado parcial do processo de seleção, aberto pelo Edital PROGRAD nº 25/2021<br>6 de mai de 2021 11:42:14<br>Edital 28/2021 - Torna público o resultado parcial do processo de seleção, aberto pelo Edital PROGRAD nº 25/2021, para<br>Cadastro de Reserva para atuar como estudante em área específica e para regime de dedicação<br>Acesse: www.uel.br/prograd/pibid                                                           |
|                                                                                                    | Ato Executivo prorroga suspensão das atividades presenciais 6 de mai de 2021 11:19:10 UEL PRORROGA                                                                                                    | Calendário da Graduação 2021 4 de mai de 2021 16:00:21                                                                                                    |

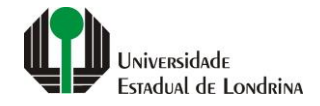

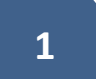

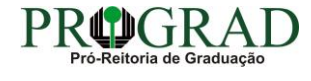

### Passo 02:

## Entre com o número de sua matrícula e senha

| Chapa / Matricula g Coogle   Senha   Mantenha-me conectado Esqueceu sua senha?     Entrar      Novo usuári?   Cadastre-se | Login<br>Chapa / Matricula<br>Senha<br>Mantenha-me conectado Esqueceu sua senha?<br>Entrar<br>Noro usuário? Cadastre-se |                                     | Sistemas UEL              |        |  |
|----------------------------------------------------------------------------------------------------|----------------------------------------------------------------------------------------------------|-------------------------------------|---------------------------|--------|--|
| Senha<br>Mantenha-me conectado Esqueceu sua senha?<br>Entrar<br>Novo usuário? Cadastre-se                                 | Senha<br>Mantenha-me conectado Esqueceu sua senha?<br>Entrar<br>Novo usuário? Cadastre-se                               | Chapa / Matricula                   | Login                     | Google |  |
| Mantenha-me conectado Esqueceu sua senha?     Entrar     Novo usuário? Cadastre-se                                        | Mantenha-me conectado Esqueceu sua senha?     Entrar     Novo usuário? Cadastre-se                                      | Senha                               |                           |        |  |
| Novo usuário? Cadastre-se                                                                                                 | Novo usuário? Cadastre-se                                                                                               | Mantenha-me conectado Esquec Entrar | rceu sua senha?           |        |  |
|                                                                                                    |                                                                                                    |                                     | Novo usuário? Cadastre-se |        |  |

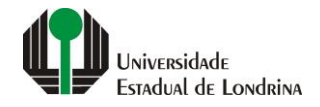

### Passo 03:

## Na Categoria "Serviços", clique em "Projetos"

| Portal do Estudante<br>de Graduação                                                                                                    | Feedback Dúvidas Frequen                                                                                                  | tes Suporte de TI                                                                                                 |                                                                             |                                                                                                    |                                                                                                    | 🖨 Sa |
|----------------------------------------------------------------------------------------------------|----------------------------------------------------------------------------------------------------|----------------------------------------------------------------------------------------------------|-----------------------------------------------------------------------------|----------------------------------------------------------------------------------------------------|----------------------------------------------------------------------------------------------------|------|
| Alterar Currículo Lattes     Alterar E-mail     Alterar Endereço     Alterar Foto     Alterar Senha     Comprovante Rendimentos     Dados Pessoais     Formulários Prograd     Guia Acadêmico     Serviços Diattais UEI                                                                                                    | Links mais acess<br>> Boletim<br>> Histórico Escolar<br>> Créditos do RU<br>> Estágios                                    | sados                                                                                                    |                                                                             | Últimas Novidades<br>> Biblioteca Digital Saraiva Nove!<br>> Atendimento<br>> Serviços Digitais UEL<br>> Comprovante Rendimentos |                                                                                                    |      |
| <ul> <li>&gt; Serviços Digitais OLE</li> <li>&gt; Situação Eleitoral</li> <li>&gt; Tutoriais Portal do Estudante</li> <li>C Documentos</li> <li>&gt; AAC</li> <li>&gt; Atestados</li> <li>&gt; Disciplinas Matriculadas</li> <li>&gt; Disciplinas Especiais Prog.</li> <li>&gt; Disciplinas Optativas</li> <li>&gt; Emissão de Carteirinha</li> </ul> | Disciplinas Matriculadas     Requerimentos      Últimas notícias     Edital convoca 131 port     Galeria (Fotos e Vídeos) | s (registro de matrícula)<br>da PROGRAD<br>adores de Diploma em vagas remanescent<br>) - 10ª Feira das Profissões | es                                                                          | > Alterar Foto                                                                                                    |                                                                                                    |      |
| <ul> <li>&gt; Historico Escolar</li> <li>&gt; Matriz Curricular</li> <li>E Serviços</li> <li>&gt; Análise Curricular</li> <li>&gt; Atendimento</li> <li>&gt; Boletim</li> </ul>                                                                                                    | <ul> <li>&gt; Feira movimenta Campi</li> <li>&gt; ALERTAS DE CALENDÁI</li> <li>Para mais notícias visite o b</li> </ul>   | us e divulga as oportunidades de cursos ac<br>RIO<br>log da PROGRAD - Pró-Reitoria de Graduaç                     | os estudantes do ensino médio<br>ão.                                        |                                                                                                    |                                                                                                    |      |
| <ul> <li>&gt; Cancelamento de Disciplina</li> <li>&gt; Catálogo AEX</li> <li>&gt; Certificados e Declarações</li> <li>&gt; Confirmação de Matricula</li> <li>&gt; Créditos Restaurante Univ.</li> <li>&gt; eProtocolo</li> <li>&gt; Estágios</li> <li>&gt; Projetos</li> <li>&gt; Publicações</li> </ul>                                              |                                                                                                    | A Universidade<br>Missão da UEL.<br>UEL em Dados<br>Vida na UEL.<br>Quem é Quem<br>Marca Símbolo                  | Ensino<br>Graduação<br>Pesquisa/Pós<br>Extensão<br>Biblioteca<br>Vestibular | Comunidade<br>Moradia Estudantil<br>Casa de Cultura<br>Inclusão Social<br>Acessibilidade<br>Atividade Física<br>TV UEL<br>UEL FM | Serviços<br>Configuração Wi-Fi UEL<br>Acesso a Periódicos<br>Restaurante Universitário<br>Museu de Ciência<br>Museu Histórico<br>Sebec |      |

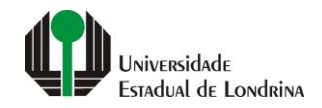

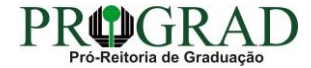

#### Passo 04:

## Na tela a seguir, clique em "Envio de relatório final de participação em projetos de ensino e extensão"

| Portal do Estudante de Graduação                                                                                                    | Feedback Dúvidas Frequentes Su                                                                                | uporte de TI                                                                                   |                                                                                         |                                                                                                    |                                                                                                    | 🕞 Sair |
|----------------------------------------------------------------------------------------------------|----------------------------------------------------------------------------------------------------|------------------------------------------------------------------------------------------------|-----------------------------------------------------------------------------------------|----------------------------------------------------------------------------------------------------|----------------------------------------------------------------------------------------------------|--------|
| Localizar Q<br>> Eleição Diretoria HU 2022<br>Alterar Currículo Lattes<br>> Alterar E-mail<br>> Alterar Endereço<br>> Alterar Foto<br>> Alterar Senha                                                                                                    | Serviços > Projetos     Projetos     Serviços > Projetos     Serviços > Envio de relatório final de participa | ação em projetos de ensino e extens                                                            | são                                                                                     |                                                                                                    |                                                                                                    |        |
| <ul> <li>&gt; Comprovante Rendimentos</li> <li>&gt; Dados Pessoais</li> <li>&gt; Formulários Prograd</li> <li>&gt; Guia Acadêmico</li> <li>&gt; Serviços Digitais UEL.</li> <li>&gt; Situação Eleitoral</li> <li>&gt; Tutoriais Portal do Estudante</li> <li>C Documentos</li> <li>&gt; AAC</li> <li>&gt; Atestados</li> <li>&gt; Disciplinas Matriculadas</li> <li>&gt; Disciplinas Optativas</li> <li>&gt; Disciplinas Optativas</li> <li>&gt; Disciplinas Optativas</li> <li>&gt; Emissão de Carteirinha</li> </ul> |                                                                                                    | A Universidade<br>Missão da UEL<br>UEL em Dados<br>Vida na UEL<br>Quem é Quem<br>Marca Símbolo | Ensino<br>Graduação<br>Pesquisa/Pós<br>Extensão<br>Biblioteca<br>Vestibular<br><b>f</b> | Comunidade<br>Moradia Estudantil<br>Casa de Cultura<br>Inclusão Social<br>Acessibilidade<br>Atividade Física<br>TV UEL<br>UEL FM<br>VEL UEL FM | Serviços<br>Configuração Wi-Fi UEL<br>Acesso a Periódicos<br>Restaurante Universitário<br>Museu de Ciência<br>Museu Histórico<br>Sebec |        |
| <ul> <li>&gt; Histórico Escolar</li> <li>&gt; Matriz Curricular</li> <li>&gt; Análise Curricular</li> <li>&gt; Atendimento</li> <li>&gt; Boletim</li> <li>&gt; Cancelamento de Disciplina</li> <li>&gt; Catálogo AEX</li> <li>&gt; Certificados e Declarações</li> <li>&gt; Confirmação de Matrícula</li> <li>&gt; Créditos Restaurante Univ.</li> <li>&gt; eProtocolo</li> </ul>                                                                                                    |                                                                                                    |                                                                                                |                                                                                         |                                                                                                    |                                                                                                    |        |

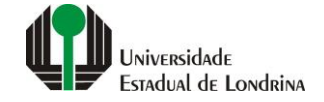

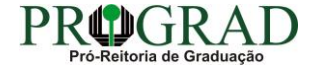

### Passo 05:

## Clique no botão "Novo Relatório"

| Gestão de Projetos                                                                                                    | Feedback Suporte de TI |                                              |                                       |                                                          |                                                                         |          |                |     |
|----------------------------------------------------------------------------------------------------|------------------------|----------------------------------------------|---------------------------------------|----------------------------------------------------------|-------------------------------------------------------------------------|----------|----------------|-----|
| Localizar Q                                                                                                    | î > Envio de relatório | final de Projetos e Programas de Ensino e    | Extensao                              |                                                          |                                                                         |          |                |     |
| → Graduação<br><b>E Consultas</b><br>→ Linhas de Pesquisa                                                             | Envio de relatóri      | o final de Projetos e Prog                   | ramas de Ensino e Extens              | ao                                                       |                                                                         |          |                |     |
| <ul> <li>&gt; Participação em Projetos</li> <li>&gt; Projetos de Ensino</li> <li>&gt; Projetos de Extensão</li> </ul> |                        |                                              |                                       |                                                          |                                                                         |          | 🕂 Novo Relatór | rio |
| > Projetos de Pesquisa<br>> Projetos do Pesquisador<br>> Projetos, Relatórios ou                                      | Projeto                | Título do Projeto                            |                                       |                                                          | Data de Entrega                                                         | Situação | Nº do Envio    | E   |
| Participantes em Avaliação                                                                                            |                        |                                              |                                       | Nenhum relatorio encontrado                              |                                                                         |          |                |     |
| > Envio de relatório final                                                                                            |                        | A Universidade                               | Ensino                                | Comunidade                                               | Serviços                                                                |          |                |     |
|                                                                                                    |                        | Missão da UEL<br>UEL em Dados<br>Vida na UEL | Graduação<br>Pesquisa/Pós<br>Extensão | Moradia Estudantil<br>Casa de Cultura<br>Inclusão Social | Configuração Wi-Fi UEL<br>Restaurante Universitário<br>Museu de Ciência |          |                |     |
|                                                                                                    |                        | Quem é Quem<br>Marca Símbolo                 | Biblioteca<br>Vestibular              | Acessibilidade<br>Atividade Física<br>TV IIEI            | Museu Histórico<br>Ouvidoria<br>Sabac                                   |          |                |     |
|                                                                                                    |                        |                                              |                                       |                                                          | JEUEL                                                                   |          |                |     |
|                                                                                                    |                        |                                              | <b>†</b> @                            | 9 У in 🖷 🗰                                               |                                                                         |          |                |     |
|                                                                                                    |                        |                                              | v. 61115 © A                          | ssessoria de Tecnologia de Informação                    |                                                                         |          |                |     |
|                                                                                                    |                        |                                              |                                       |                                                          |                                                                         |          |                |     |

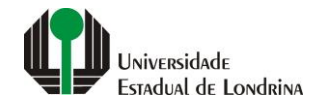

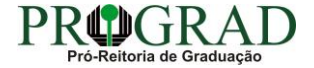

#### Passo 06:

Em "Projeto", selecione um projeto.

Obs: projetos como bolsista não estão disponíveis ainda para relatório no Portal do Estudante

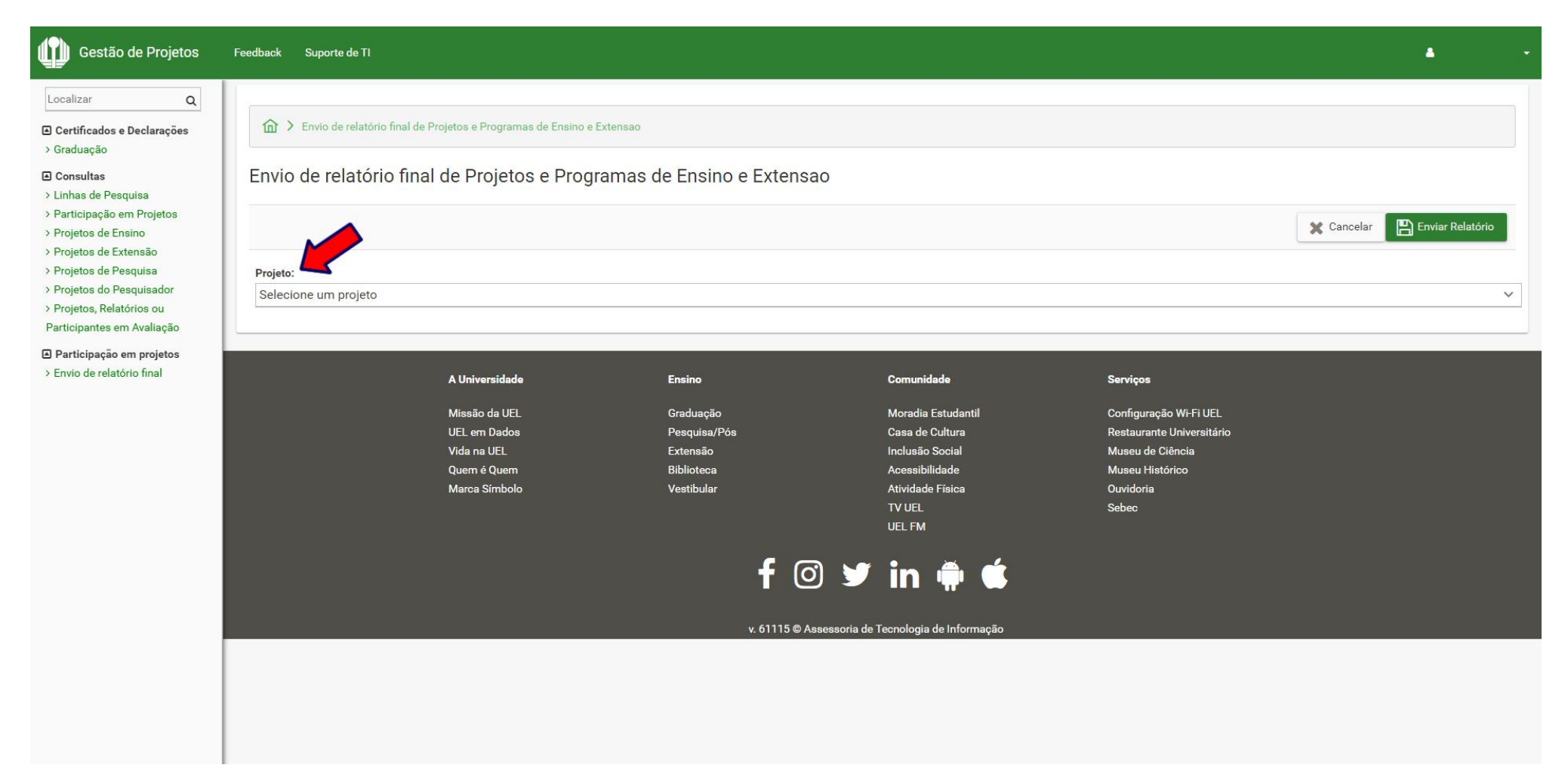

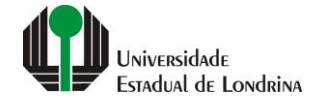

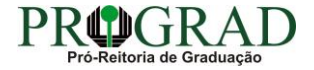

#### **Observações:**

Ao selecionar o projeto aparecerá as informações de registro inicial, o estudante pode alterar a data final de participação colocando do início da participação até no máximo a data de confecção do relatório.

O campo de carga horária irá aparecer caso a inscrição não tenha sido feita com previsão semanal de carga horária.

No campo atividades caso não tenha sido feita a inscrição pelo sistema web, coloque por tópicos das mesmas.

Com todos os campos preenchidos clique em enviar relatório.

**OBS:** O certificado de participação ficará disponível para impressão somente após o docente autorizar o relatório no Portal do Docente.

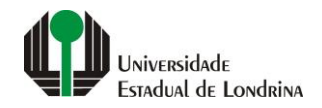

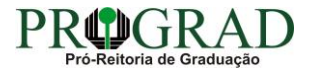

## Passo 07:

## Na tela a seguir, clique em "Enviar Relatório"

| calizar Q                                                                 | Início do Projeto:               | Fim do Projeto:                                    |                                    |     |          |
|---------------------------------------------------------------------------|----------------------------------|----------------------------------------------------|------------------------------------|-----|----------|
| Certificados e Declarações                                                |                                  |                                                    |                                    |     |          |
| raduação                                                                  | Dados do Coordenador             |                                                    |                                    |     |          |
| onsultas<br>nhas de Pesquisa<br>articipação em Projetos                   | Nome:                            |                                                    | E-mail:                            |     |          |
| ojetos de Ensino<br>ojetos de Extensão                                    | Centro:                          |                                                    | Depto:                             | 100 |          |
| ojetos de Pesquisa                                                        | CENTRO DE CIÊNCIAS EXATAS        |                                                    | DEPARTAMENTO DE COMPUTAÇÃO         |     |          |
| ojetos do Pesquisador<br>ojetos, Relatórios ou<br>ticipantes em Avaliação | Dados do Supervisor              |                                                    |                                    |     |          |
| articipação em projetos<br>ivio de relatório final                        | Nome:                            | E-mail:                                            |                                    |     |          |
|                                                                           | Centro:                          | Depto:                                             |                                    |     |          |
|                                                                           | Dados de Participação no Projeto |                                                    |                                    |     |          |
|                                                                           | Início:                          | Fim:                                               | C.H Semanal:                       |     |          |
|                                                                           | Atividades Desenvolvidas:        | resumidamente por tégicos pois ortes atividades :  | ão constar no vorso do cortificado |     |          |
|                                                                           |                                  | esumidamente, por topicos, pois estas atividades v |                                    |     |          |
|                                                                           |                                  |                                                    |                                    |     | <b>V</b> |
|                                                                           |                                  |                                                    |                                    |     |          |

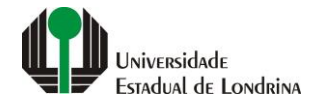

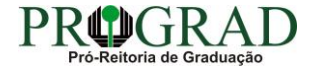

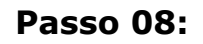

Confirme o envio, clicando no botão "Sim"

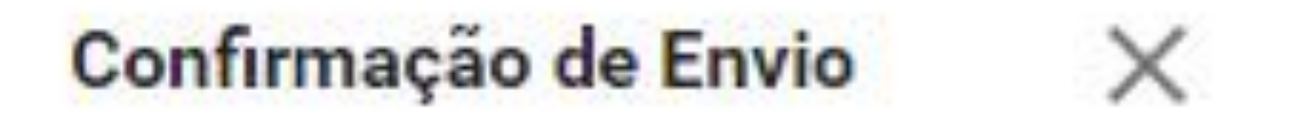

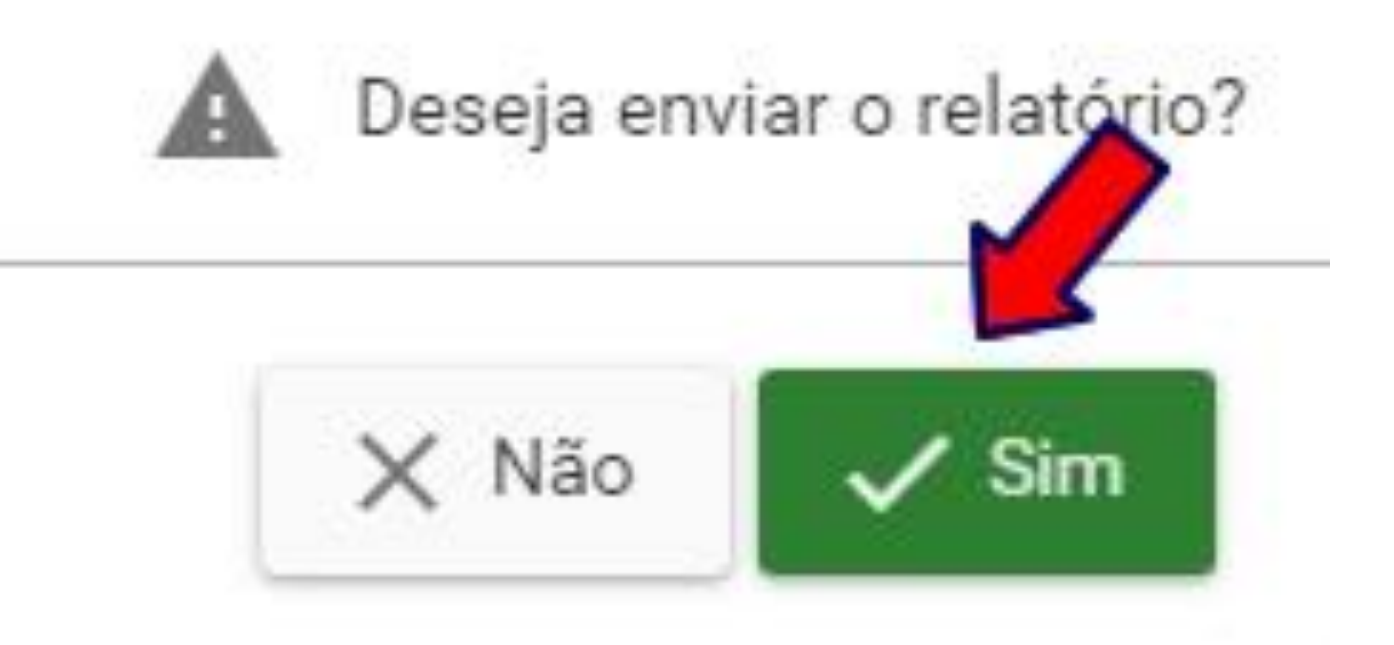

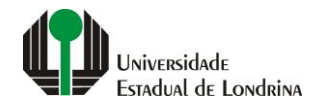

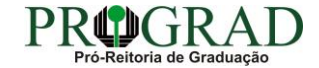

Passo 09:

Para finalizar, clique no botão "Fechar"

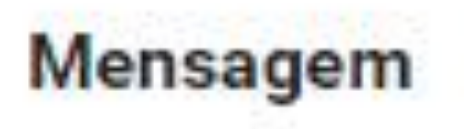

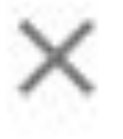

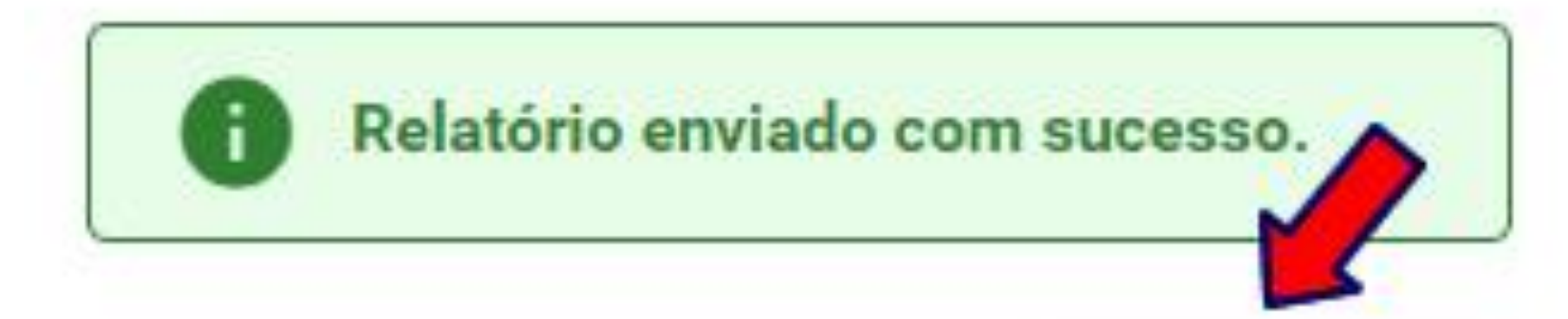

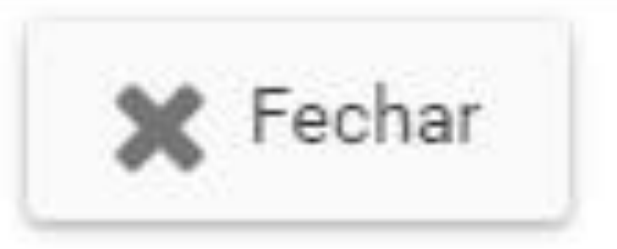

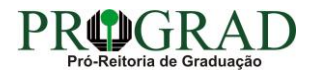

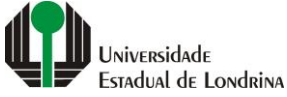